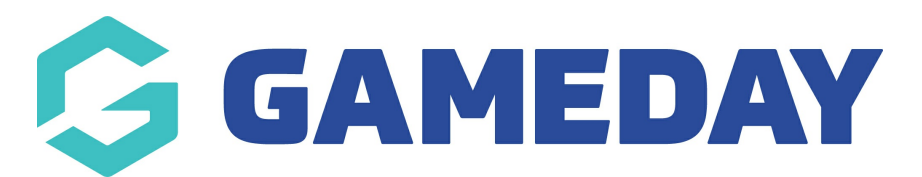

# How do I approve or decline pending registrations?

Last Modified on 22/01/2024 11:09 am AEDT

If you are using the Pending Registrations feature through GameDay, you have the ability to approve or decline registrations directly through your member list.

### **Approving Pending Registrations**

To approve a Pending Registration:

1. In the left-hand menu, click **Members > MEMBERS** 

| Ģ           | SAMEDAY              |   |
|-------------|----------------------|---|
|             | Dashboard            |   |
| о<br>Г<br>С | My Organisation      | • |
| \$          | Finances             | • |
| 888         | Members              | • |
| Me          | embers               |   |
| Cle         | earances             | _ |
| Со          | mmunications         |   |
| Re          | newal Campaigns NEV  | V |
|             | Membership Forms     | • |
|             | Products & Questions |   |
| ₹Ľ÷         | Promotions           |   |
|             | Events               | • |
| Ø           | Reports              |   |

## 2. Click the **PENDING** tab

| lembers      |            |                |                 |                  |              |
|--------------|------------|----------------|-----------------|------------------|--------------|
| Members List | By Product | By Member Type | By Organisation | Financial Filter | Pending      |
| Approve Dec  | cline      |                |                 | Select Organisat | tion 🔻 Selec |

3. Select the relevant members you would like to approve using the checkbox to the left of their record

NOTE: If you would like to approve all members within this list, select the box in the left hand corner of the member list to select all members.

4. Once all relevant members have been selected, click APPROVE

| Membe | ers List By Product | By Member Ty    | pe By Organis      | sation Financial Fi  | lter Per      | nding               |                        |                     |                           |           |
|-------|---------------------|-----------------|--------------------|----------------------|---------------|---------------------|------------------------|---------------------|---------------------------|-----------|
| Appro | Decline             |                 |                    | Select 0             | rganisation 💌 | Select MemberType 🔻 | All Assigned Genders 💌 | All Gender Identiti | es 🔹                      | Ø         |
|       | Name 🗢              | Assigned Gender | Gender Identity    | Organisation         | Mobile        | Email 🗢             | Member Type            | Order Number 💠      | Order Date 🗢              | Action(s) |
|       | A COFFEE            | Male            | Different Identity | PVT Pending National | -             |                     | Player                 | 782171              | 01/03/202112:36 PM (AEDT) | View      |
|       | A COFFEE            | Male            | Different Identity | PVT Pending National |               |                     | Player                 | 782222              | 02/03/20217:17 PM (AEDT)  | View      |
|       | A COFFEE            | Male            | Different Identity | PVT Pending National |               |                     | Player                 | 782240              | 03/03/20212:11 PM (AEDT)  | View      |
|       | A COFFEE            | Male            | Different Identity | PVT Pending National |               |                     | Player                 | 782246              | 03/03/20213:43 PM (AEDT)  | View      |

5. A confirmation screen will appear, asking you to confirm you want to approve the members selected. Click **YES** to continue.

| Confirm Approve Selected Members      | ×             |
|---------------------------------------|---------------|
| Are you sure you want to approve sele | cted members? |
|                                       | No            |

These members will no longer appear in the pending tab as they have now been approved, so if you search for the member in the member list you will now find them listed as active.

**Note:** After approving a pending registration, the member will receive a confirmation email confirming they have been approved.

### **Declining Pending Registrations**

To decline a Pending Registration:

1. In the left-hand menu, click **Members > MEMBERS** 

| Ģ       | SAMEDAY              |   |
|---------|----------------------|---|
|         | Dashboard            |   |
| OF.     | My Organisation      | • |
| \$      | Finances             | • |
| 888     | Members              | • |
| Me      | mbers                |   |
| Cle     | earances             |   |
| Со      | mmunications         |   |
| Re      | newal Campaigns NEV  | N |
|         | Membership Forms     | • |
| 0<br>V0 | Products & Questions |   |
| ₹Ì÷     | Promotions           |   |
|         | Events               | • |
| Ċ       | Reports              |   |

## 2. Click the **PENDING** tab

| lembers      |            |                |                 |                  |              |
|--------------|------------|----------------|-----------------|------------------|--------------|
| Members List | By Product | By Member Type | By Organisation | Financial Filter | Pending      |
| Approve      | cline      |                |                 | Select Organisat | tion 🔻 Selec |

3. Select the relevant members you would like to decline using the checkbox to the left of their record

**Note:** If you would like to decline all members within this list, select the box in the left hand corner of the member list to select all members.

4. Once all relevant members have been selected, click **DECLINE** 

| Mer | nbers List | By Product | By Member Typ   | pe By Organis      | ation Fir      | nancial Filter      | Pending           |           |               |                       |                            |           |
|-----|------------|------------|-----------------|--------------------|----------------|---------------------|-------------------|-----------|---------------|-----------------------|----------------------------|-----------|
| Ap  | prove Deci | ine        |                 |                    |                | Select Organisation | Select MemberType | All Assig | ned Genders 👻 | All Gender Identities | Q Search Member Name       | Ø         |
|     | Name 🖨     |            | Assigned Gender | Gender Identity    | Organisation   | Mobile              | Email 🗢           |           | Member Type   | Order Number 🌩        | Order Date 🗢               | Action(s) |
|     | A COFFEE   |            | Male            | Different Identity | PVT Pending Na | ational +           |                   | 1         | Player        | 782171                | 01/03/2021 12:36 PM (AEDT) | View      |
|     | A COFFEE   |            | Male            | Different Identity | PVT Pending Na | ational +           |                   | 1         | Player        | 782222                | 02/03/20217:17 PM (AEDT)   | View      |
|     | A COFFEE   |            | Male            | Different Identity | PVT Pending N  | ational +           |                   |           | Player        | 782240                | 03/03/2021 2:11 PM (AEDT)  | View      |

5. A confirmation screen will appear, asking you to confirm you want to decline the members selected. Click **YES** to continue.

| Confirm Decline Selected Members                   | ×   |
|----------------------------------------------------|-----|
| Are you sure you want to decline selected members? |     |
| No                                                 | Yes |

6. These members will no longer appear in the pending tab as they have now been declined, so if you search for the member in the member list, you will now find them listed as inactive.

Note: After declining a pending registration, the member will receive an email confirming they have been declined. This email will let them know they can contact the club for more information or a refund (if applicable).

#### **Related Articles**